## Access Control - By Registration Type

This feature allows you to customize access for different packages offered at an event.

1. Set up the different registration categories within eTouches. Categories can be accessed by going to *eReg Settings* and clicking on the *Categories* tab.

| Event # | #129678 Overview eReg                  |
|---------|----------------------------------------|
| (i) T   | Fommy Etouches (#129678)               |
| ?       | Event Info 🛛 🗢 Categories 🛃 Attendee I |
| •       | Attendee categories                    |
|         | Category name                          |
|         | Staff                                  |
|         | Staff<br>General Attendee              |

- 2. Go to Swiftium.co.
- 3. Log in to enter your Exhibitor Portal.
- 3. Select the show in question using the Select a Show dropdown.
- 4. Click on Manage Show Configuration.

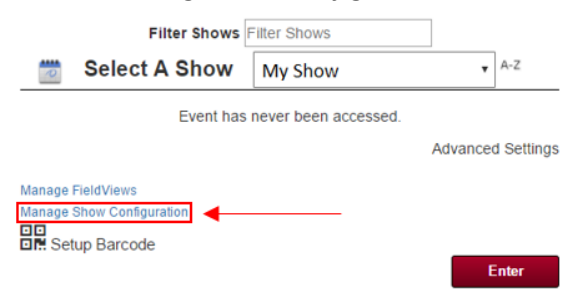

5. Hover over Registration Data and click on Third Party API.

|                 | Home | Sessions | Device Config                   | Registration Data | Configurations | More |
|-----------------|------|----------|---------------------------------|-------------------|----------------|------|
| Management Home |      |          | Manual Entry<br>Third Party API |                   |                |      |

- 6. Using the Select Third Party Api dropdown, select eTouches Session Access Control by Registration Type.
- 7. Enter you API Key and Account ID, then click Get Events.

8. Using the *Select Event* dropdown select the event in question. Then click *Next*.

9. You have the option to overwrite the SetupFile Sessions or use the current SetupFile Sessions. When you have made your choice, click *Next*.

10. Make sure Use Registration Type is checked off, then select a registration type (in this example, we clicked on Staff).

| Use Registration Type | Select a Registration Type to view allowed<br>Sessions | Registration Type                                                 | : Staff                                              |  |  |
|-----------------------|--------------------------------------------------------|-------------------------------------------------------------------|------------------------------------------------------|--|--|
|                       | Staff                                                  | Select the Sessions Registration Type Staff is allowed access to. |                                                      |  |  |
|                       |                                                        | Allowed                                                           | Session                                              |  |  |
|                       | General Attendee                                       |                                                                   | Session 1 0 8/9/2017 10:30 8/9/2017 11:30 0 15473250 |  |  |
|                       |                                                        |                                                                   | Session 2 0 8/9/2017 10:35 8/9/2017 11:30 0 15974222 |  |  |
|                       |                                                        |                                                                   | Session 3 0 8/9/2017 10:40 8/9/2017 11:29 0 7507874  |  |  |
|                       |                                                        |                                                                   | Session 4 0 8/9/2017 10:45 8/9/2017 11:29 0 11634108 |  |  |
|                       |                                                        |                                                                   |                                                      |  |  |

Next

11. Check off the sessions which that registration is allowed to attend. Repeat this process for all registration types you would like to customize.

12. Click Next.

## 13. Match the fields to the correct values using the dropdowns.

| Badge ID       | Registration ID 🔻                | Additional Field Settings |
|----------------|----------------------------------|---------------------------|
| Access Control | Hexadecimal Access Control Token | Additional Field Settings |
| First Name     | First Name 🔻                     | Additional Field Settings |
| Last Name      | Last Name 🔻                      | Additional Field Settings |
| Company        | Company                          | Additional Field Settings |
| City           | Empty Field •                    | Additional Field Settings |
| State          | US State 🔻                       | Additional Field Settings |
| Zip            | Zip (Postal Code)                | Additional Field Settings |
|                |                                  |                           |

14. Click Finish.